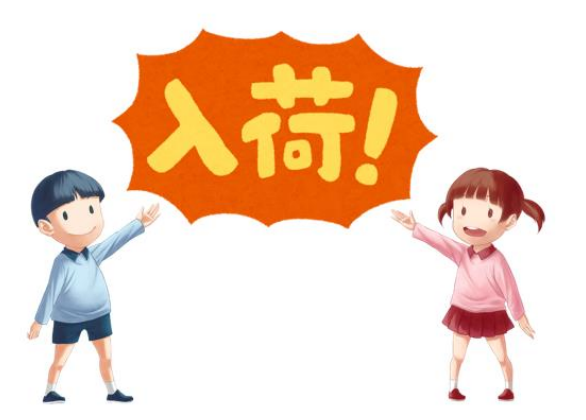

# 新着案内配信サービスの利用について

新着案内配信サービスとは、テーマを登録すると、登録したテーマに関する新着資料があった場 合、新着情報がメールで配信されるサービスです。新着案内配信メールは、該当の新着資料があっ た場合、週に一度、日曜に配信されます。

このサービスを利用するには、事前に Web 予約を利用するために必要な「図書館の利用者登録」 と「パスワード・メールアドレス」の登録が必要です(すでに Web 予約を利用している方は、新た に登録する必要はありません)。

新規に「図書館の利用者登録」を行う場合は、「利用登録申込書」に記入して図書館の受付カウ ンターにてお申込み下さい。その際、「パスワード・メールアドレス記入欄」も同時に記入してく ださい。お申込の際は、本人が来館の上、本人の住所確認ができる証明書(運転免許証・保険証な ど)をお持ちください。

利用登録についての詳細は、

https://www.ito.library-town.com/annai.html#A1 をご覧ください。

既に「図書館の利用者登録」済で「パスワード・メールアドレス」を登録していない方は、図書 館の受付カウンターで「変更申込書のパスワード・メールアドレス記入欄」に記入して登録を行っ てください。お申込の際は、本人が来館の上、本人の利用者カードと住所確認ができる証明書(運 転免許証・保険証など)をお持ちください。

なお、登録していただくパスワードとメールアドレスは、初回設定ログイン用に設定していただ くものです。初回のログイン以降は自由に変更可能ですので、セキュリティ向上のために定期的な 変更をお勧めします。

図書館HPアドレス:https://www.ito.library-town.com/index.html

1. 伊東図書館ホームページにアクセスし、利用状況の確認をクリックする。

| 80% 伊東市立<br>808 伊東図書館                                        |                                                                    |                                              |                                                                                                    |                                                                                                    |
|--------------------------------------------------------------|--------------------------------------------------------------------|----------------------------------------------|----------------------------------------------------------------------------------------------------|----------------------------------------------------------------------------------------------------|
| トップページ                                                       | ご利用案内                                                              | 各館案内                                         | おはなし会                                                                                                    | 開館日カレンダー                                                                                                    |
|                                                              |                                                                    | ようこそ<br>伊東図書館                                | 伊東市立図書館<br>今日 4 2017年 1<br>日 月 火<br>10月 1日 2 3<br>休館日<br>10月 1日 1 2 3<br>休館日<br>10月 1日 1 2 3<br>休館日<br>10月 1日 2 3<br>小館日<br>10月 1日 2 3<br>小館日<br>10月 1日 2 3<br>10月 1日 2 3<br>10月 1日 2 3<br>10月 1日 2 3<br>10月 1日 2 3<br>10月 1日 1 2 3<br>10月 1日 1 2 3<br>10月 1日 1 1 1 1 1 1 1 1 1 1 1 1 1 1 1 1 1 1 | 10月<br>水 木 金 土<br>4 5 6 7<br>10:30 お<br>11 12 13 14<br>10:30 お<br>18 19 20 21<br>10:30 お<br>18 19 20 21<br>10:30 お<br>10:30 お<br>11月 1日 2 3 4<br>水町 10:30 お<br>11月 1日 2 3 4<br>水町 10:30 お |
| <ul> <li>ネット予約</li> <li>利用状況の確認</li> <li>パスワードの変更</li> </ul> | ►<br>►<br>►<br>►<br>►<br>►<br>►<br>►<br>►<br>►<br>►<br>►<br>►<br>► | <b>んたん検索</b><br>トル・著者名等で検索できます<br><b>ロらせ</b> | <b>Q +-</b> 9-ドを入れて下さい                                                                                                    | 検 索<br>→ 一覧へ                                                                                                    |

2. ログインページに移動するので、利用者カードの番号(-(ハイフン)は除く)とパスワードを入力してロ グインしてください。

| ● <sup>●</sup> ● 伊東市立<br>●●● 伊東図書館 |                                |  |  |  |  |
|------------------------------------|--------------------------------|--|--|--|--|
| ブラウザの戻るボタンは使用しない                   | いで下さい。                         |  |  |  |  |
| 資料検索                               | 料検索 総合メニュー 利用者のページ 各種サービス ログイン |  |  |  |  |
| 🥂 ユーザーログイン                         |                                |  |  |  |  |

必要な情報を入力して[ログイン]ボタンを押してください。

!!注意!! 家族や職場、学校など、複数で1台のパソコンを使っている場合や、インターネットカフェなど出先でパソコンを使っている場合、ログインした後は、必ずログアウト ジを見られることを防げます。※利用者カードの番号はハイフンの入力は不要です。パスワードの新規登録は、図書館カウンターにてお申し込みください。

| 利用者カードの番号 |      |     |    |  |
|-----------|------|-----|----|--|
| パスワード     |      |     |    |  |
|           | ログイン | クリア | 戻る |  |

※パスワードを忘れた場合は? ...<u>パスワード更新</u> ※メールアドレスの変更を行う場合は? ..<u>.メールアドレス更新</u> ※パスワードの変更を行う場合は? ..<u>.パスワード更新</u>

3. ページ上部にある「利用者のページ」(画像①)をクリックし、出現したメニューの中から「新着テーマ 参照」(画像②)をクリック。

| <b>◎</b> 伊東市立<br>伊東国書館    |          |        |       |  |
|---------------------------|----------|--------|-------|--|
| ブラウザの戻るボタンは使用しないで下さい。 🛛 🚺 |          |        |       |  |
| 資料検索 総合メニュー               | 利用者のページ  | 各種サービス | ログアウト |  |
| ホーム 〉 ご利用状況参照             | ご利用状況参照  |        |       |  |
| 2 ご利用状況参照 (2)             | 予約かご参照   |        |       |  |
|                           | 「新着テーマ参照 |        |       |  |

<u>表示/非表示切替</u>

貸出中資料の状態です。

返却が遅れている資料がある場合は、文字の色が赤色で表示されます。

## 延滞している資料がある場合は、早めに図書館まで返却をお願い致します。

|--|

### 予約状況一覧

#### 表示/非表示切替

予約中資料の状態です。

予約の取消を行う場合は、[取消する]のボタンを押してください。

|   |          | タイトル                                     | 予約申込日      | 状態   | 受罪 |
|---|----------|------------------------------------------|------------|------|----|
| 1 |          | 花 (図書)<br>ζ藝春秋 2015.3<br>ζ吉 直樹 著<br>賞出不可 | 2017/09/29 | 1人待ち | 本館 |
| 2 | 希明在。  希望 | <u>智荘</u> [杉村三郎シリーズ] (図書)                |            |      |    |

4. 新着案内配信サービスのページに移動します。既に登録している場合は、このページに登録しているテーマ が表示されます。まだ登録していない場合は、下の画像のとおりになっています。「新規登録」ボタンをクリ ックしてください。

| ●●● <sup>伊東市立</sup><br>●●● 伊東図書館 | ٨      |         |        |       |
|----------------------------------|--------|---------|--------|-------|
| ブラウザの戻るボタンは使用しない                 | いで下さい。 |         |        |       |
| 資料検索                             | 総合メニュー | 利用者のページ | 各種サービス | ログアウト |
| <u>ホーム</u> 〉 登録テーマ一覧             |        |         |        |       |
| 🏠 新着案内配信号                        | サービス   |         |        |       |

登録テーマ一覧

テーマを登録すると、登録したテーマに関する新着資料があった場合、新着情報がメールで配信されます。

テーマを新規に登録する場合は[新規登録]ボタンを、修正する場合は各タイトルのリンクを、削除する場合はチェックを入れ[削除]ボタンを押してください。

#### 現在、登録されているテーマはありません。

新規登録

※メールアドレスの変更・登録を行う場合は? … メールアドレス更新

5. テーマ新規登録ページに移動します。配信するメールのタイトル(必須)と希望する資料の条件(1つ以上)、対象館(特に指定がない場合は、すべてを対象にします)を入力し、登録をクリック。

ここでは、著者名が「網野善彦」の本が入荷した場合、新着メールが配信されるようにします。

|    | °°。 <sup>伊東市立</sup><br>●● 伊東図書館      |                                                                                        |                     |                   |    |
|----|--------------------------------------|----------------------------------------------------------------------------------------|---------------------|-------------------|----|
| ブラ | ラウザの戻るボタンは使用しないで下さい。                 |                                                                                        |                     |                   |    |
| 資  |                                      | 利用者のページ                                                                                | 各種サービス              | ログアウト             |    |
| 本  | <u>ーム</u> 〉 <u>登録テーマ一覧</u> 〉 テーマ新規登録 |                                                                                        |                     |                   |    |
| Ĺ  | 🏹 新着案内配信サービス                         |                                                                                        |                     |                   |    |
| ī  | テーマ新規啓録                              |                                                                                        |                     |                   |    |
| /  | 配信するメールのタイトルを入力してください。(              | (必須)                                                                                   |                     |                   |    |
|    | メールタイトル (64文字以内)                     | 網野善彦先生の本                                                                               |                     |                   |    |
|    | ー<br>希望する資料の条件を入力してください。* の          | ついている項目は、1つ以上の項目                                                                       | を入力・選択してください。       |                   |    |
|    | フリーワード (40文字以内) *                    | 書名、著者名、出版者名など、広範                                                                       | 囲で合致させることができます。<br> |                   |    |
|    | 書名等 (40文字以内) *                       |                                                                                        |                     |                   |    |
|    | 著者名等 (40文字以内) *                      | 網野善彦                                                                                   |                     |                   |    |
|    | 対象館                                  | <ul> <li>● すべて</li> <li>○ 館指定</li> <li>■ 本館</li> <li>■ ともだち号</li> <li>■ 大原分</li> </ul> | 介館                  |                   |    |
|    |                                      |                                                                                        | 登録                  | <i><b>クリア</b></i> | 戻る |

- ・メールタイトル : 毎回配信されるメールのタイトルを設定します。64 文字以内で分かりやすいタイトルを 入力してください。
- ・希望する資料の条件
- フリーワード : 書名、著者名、出版社名など、広範囲からフリーワードに該当する資料を抽出します。3
   つの条件の中で一番幅広い条件です。短いワードを入れると関係がない本まで抽出されてしまう可能性があるのでご注意ください。
- 書名等 : 資料のタイトル、サブタイトル、シリーズ名等から該当する資料を抽出します。
- 著者名等 : 著者、編集者等から該当する資料を抽出します。
- ・対象館 : 抽出の対象とする館を選択します。標準では、「すべて」になっています。対象を限定したい場合以外は、標準のままにしてください。

6. 確認画面へ移動します。確認後、送信ボタンをクリックしてください(まだ登録されていません)。

| 0 <sup>00</sup> 9<br>000 | *** <sup>伊東市立</sup><br>*** 伊東図書館 ┃                                                                                                    |                       |          |        |       |  |  |
|--------------------------|----------------------------------------------------------------------------------------------------|-----------------------|----------|--------|-------|--|--|
| ブラウザ(                    | の戻るボタンは使用しない                                                                                                    | っで下さい。                |          |        |       |  |  |
| 資料検                      | 索                                                                                                    | 総合メニュー                | 利用者のページ  | 各種サービス | ログアウト |  |  |
| <u>ホーム</u>               | 登録テーマ一覧                                                                                                    | <u>テーマ新規登録</u> 〉 登録内報 | 译確認      |        |       |  |  |
|                          | 新着案内配信も                                                                                                    | ナービス                  |          |        |       |  |  |
| 登                        | 録内容確認                                                                                                    |                       |          |        |       |  |  |
| 以下                       | の内容でテーマの登録                                                                                                    | を行います。よろしいですか         | ?        |        |       |  |  |
| メー                       | ・ルタイトル                                                                                                    | 網野善彦先生の:              | <b>本</b> |        |       |  |  |
| 著者                       | 省名等                                                                                                    | 網野善彦                  |          |        |       |  |  |
| <b>対象館</b> すべて           |                                                                                                    |                       |          |        |       |  |  |
| 新着                       | ー<br>新着案内が配信されるメールアドレス:t <b>he second second se</b> |                       |          |        |       |  |  |
|                          |                                                                                                    |                       |          |        |       |  |  |
|                          | 登録済のメールアドレスが表示されます                                                                                                    |                       |          |        |       |  |  |

7. 登録完了ページに移動します。戻るボタンをクリックすることで、新着案内配信サービスの一覧ページに 戻ります。

|    | ◎ 伊東市立<br>伊東図書館       |                      |               |           |       |  |  |  |
|----|-----------------------|----------------------|---------------|-----------|-------|--|--|--|
| ブラ | ブラウザの戻るボタンは使用しないで下さい。 |                      |               |           |       |  |  |  |
| 資料 | 科検索                   | 総合メニュー               | 利用者のページ       | 各種サービス    | ログアウト |  |  |  |
| ホー | -ム 〉 登録テーマ一覧 〉        | <u>テーマ新規登録</u> 〉 登録内 | 1容確認 〉 登録完了   |           |       |  |  |  |
| Ĺ  | 🔯 新着案内配信サ             | トービス                 |               |           |       |  |  |  |
|    | 登録完了                  |                      |               |           |       |  |  |  |
| J  | 以下の内容でテーマの登録          | を完了しました。             |               |           |       |  |  |  |
| ŝ  | 登録したテーマに関する新着         | 資料があるときは、登録さ         | れているメールアドレスに情 | 報が配信されます。 |       |  |  |  |
|    | メールタイトル               | 網野善彦先生C              | )本            |           |       |  |  |  |
|    |                       |                      |               |           |       |  |  |  |
|    | 著者名等                  | 網野善彦                 |               |           |       |  |  |  |
|    | 対象館                   | すべて                  |               |           |       |  |  |  |
| Ħ  | 新着案内が配信されるメール         | アドレス:                | shizuoka.jp   |           | 反る    |  |  |  |

8. 登録テーマー覧ページに戻ります。登録されたテーマが表示されます。4~7の作業を繰り返すことで複数のテーマを登録可能です。

| 000 伊東市<br>000 伊東                         |                                                                                                    |         |        |       |  |  |  |  |
|-------------------------------------------|----------------------------------------------------------------------------------------------------|---------|--------|-------|--|--|--|--|
| ブラウザの戻るボ                                  | ラウザの戻るボタンは使用しないで下さい。                                                                                                    |         |        |       |  |  |  |  |
| 資料検索                                      | 総合メニュー                                                                                                    | 利用者のページ | 各種サービス | ログアウト |  |  |  |  |
| <u>ホーム</u> 〉 登録                           | テーマ一覧                                                                                                    |         |        |       |  |  |  |  |
| 🕅 新着詞                                     | 案内配信サービス                                                                                                    |         |        |       |  |  |  |  |
| 登録テーマ                                     | マー覧                                                                                                    |         |        |       |  |  |  |  |
| テーマを登録<br>テーマを新規<br><b>新規登</b><br>現在、登録され | テーマを登録すると、登録したテーマに関する新着資料があった場合、新着情報がメールで配信されます。<br>テーマを新規に登録する場合は「新規登録」ボタンを、修正する場合は各タイトルのリンクを、削除する場合はチェックを入れ「削除」ボタンを押してください。<br>新規登録<br>現在、登録されているテーマは1件です。 |         |        |       |  |  |  |  |
| 全選択                                       | 全選択     メールタイトル                                                                                                    |         |        |       |  |  |  |  |
|                                           | □ <u>網野善彦先生の本</u>                                                                                                    |         |        |       |  |  |  |  |
|                                           |                                                                                                    |         |        | 削除    |  |  |  |  |